#### BAB V

### IMPLEMENTASI DAN PENGUJIAN

#### 5.1 HASIL IMPLEMENTASI

Setelah penulis menyelesaikan tahap perancangan, langkah selanjutnya adalah melaksanakan tahap implementasi. Implementasi yang dimaksud adalah proses menerjemahkan rancangan menjadi sebuah program aplikasi. Adapun hasil implementasinya adalah sebagai berikut :

### 5.1.1 Implementasi Tampilan Output

Implementasi tampilan *output* dari sistem yang akan dibangun adalah sebagai berikut:

#### 1. Implementasi Halaman Utama Website

Berikut adalah halaman utama dari sebuah situs web yang terlihat saat pertama kali membukanya, sebagaimana ditampilkan pada Gambar 5.1, yang merupakan hasil implementasi dari rancangan 4.25.

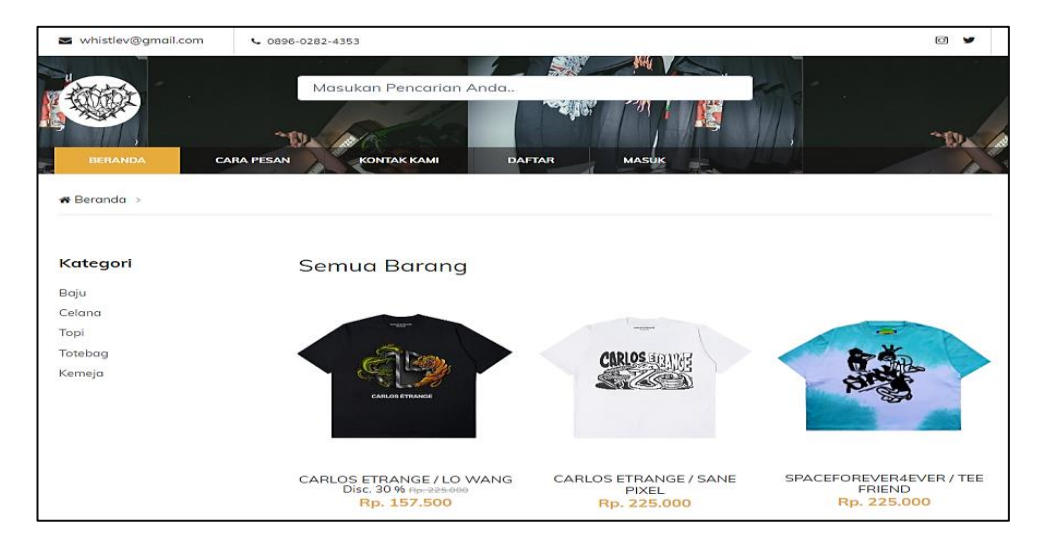

Gambar 5.1 Implementasi Halaman Utama

2. Implementasi Halaman Keranjang

Berikut adalah halaman keranjang pemesanan pelanggan, yang berisi data pemesanan yang telah ditambahkan ke dalam keranjang. Halaman ini ditampilkan pada Gambar 5.2, yang merupakan hasil implementasi dari rancangan 4.26.

| Masukan Pencarian Anda.         IRDITAL CARA FEAN       ROMARK KAMI       ORDER HESTORY       PROFIL       FID.1041         Masukan Pencarian Anda.       ORDER HESTORY       PROFIL       FID.1041         Masukan Pencarian Anda.       ORDER HESTORY       PROFIL       FID.1041         CARA FEAN       KONTAK KAMI       ORDER HESTORY       PROFIL       FID.1041         GAMBAR       NAMA       BERAT       HARGA       JUMLAH       TOTAL       FID.1042         SPACEFOREVER 4EVER       A.S.       R.S.S0.000       0.7 Kg       X         SPACEFOREVER 4EVER       C.S.       Kg       Rp.220.000       - 1       Rp.550.000       0.7 Kg       X         SPACEFOREVER 4EVER       C.S.       Kg       Rp.104200       0.3 Kg       X         SPACEFOREVER 4EVER       C.S.       S.S.000       - 1       Rp.1042000 <th colsp<="" th=""><th>histlev@gmail.com</th><th>CB96-0282-4353</th><th></th><th></th><th></th><th></th><th></th><th>0</th></th>                                                                                                    | <th>histlev@gmail.com</th> <th>CB96-0282-4353</th> <th></th> <th></th> <th></th> <th></th> <th></th> <th>0</th> | histlev@gmail.com                       | CB96-0282-4353    |               |        |             |         |        | 0 |
|----------------------------------------------------------------------------------------------------|----------------------------------------------------------------------------------------------------|-----------------------------------------|-------------------|---------------|--------|-------------|---------|--------|---|
| BERANDA     CARA PESAN     KONTAK KAMI     ORDER HISTORY     PROPE     AELUAR       me > Shop > Shopping Cart     Immediate a state a sta |                                                                                                    | Masukan Pen                             | carian A          | nda           | 4      |             | Rp. 1   | .045.  |   |
| GAMBAR         NAMA         BERAT         HARGA         JUMLAH         TOTAL         TOTAL         STOTAL         X           Image: Spaceporeverse space construction of the space construction of the space conspace construction of the space constructine constru                             | me > Shop > Shopp                                                                                               | IN PESAN KONTAK M                       | CAMI              | ORDER HISTORY | PROF   | KELLIAR     | 1-10    |        |   |
| SPACEFOREVER4EVER       0.35<br>Kg       Rp. 275.000       - 2       Rp. 550.000       0.7 Kg       >         SPACEFOREVER4EVER       Kg       Rp. 220.000       - 1       Rp. 320.000       0.3 Kg       >         SPACEFOREVER4EVER       Kg       Rp. 320.000       - 1       Rp. 320.000       0.3 Kg       >         SPACEFOREVER4EVER       Kg       Rp. 175.000       - 1       Rp. 320.000       0.3 Kg       >         SPACEFOREVER4EVER       Kg       Rp. 175.000       - 1       Rp. 175.000       0.3 Kg       >         Rossed Club Access       0.1 Kg       Rp. 175.000       - 1 +       Rp. 175.000       0.1 Kg       >         NTINUE SHOPPING       Subtetral       Rp. 104500       TOTAL       Rp. 104500                                                                                                    | GAMBAR                                                                                                    | ЛАМА                                    | BERAT             | HARGA         | JUMLAI | H TOTAL     | TOTAL   | ×      |   |
| SPACEFOREVER4EVER         L • 0.3<br>/ SHORTPANTS BLACK         Rp. 320.000         - 1         Rp. 320.000         0.3 Kg         >           Image: Second State of the second state of the second state of         | B                                                                                                    | SPACEFOREVER4EVER<br>/ SHIRT BLACK      | M -<br>0.35<br>Kg | Rp. 275.000   | - 2    | Rp. 550.000 | 0.7 Kg  | ×      |   |
| Bassed Club Access         0.1 Kg         Pp. 175.000         - 1 +         Pp. 175.000         0.1 Kg         X           NTINUE SHOPPING         Subtotal         Rp. 1.045.00         TOTAL         RP. 1.045.00                                                                                                    | R                                                                                                    | SPACEFOREVER4EVER<br>/ SHORTPANTS BLACK | L - 0.3<br>Kg     | Rp. 320.000   | - 1    | Rp. 320.000 | 0.3 Kg  | ×      |   |
| NTINUE SHOPPING Subtotal Rp. 1.045.00                                                                                                    |                                                                                                    | Bassed Club Access                      | 0.1 Kg            | Rp. 175.000   | - 1 +  | Rp. 175.000 | 0.1 Kg  | ×      |   |
| TOTAL RP. 1.045.00                                                                                                    | INTINUE SHOPPING                                                                                                |                                         |                   |               |        | Subtotal    | Rp. 1.0 | 45.000 |   |
|                                                                                                    |                                                                                                    |                                         |                   |               |        | TOTAL       | RP: 1.0 | 45.000 |   |

Gambar 5.2 Implementasi Halaman Keranjang Pemesanan

3. Implementasi Halaman Mengelola Data Barang

Implementasi pengelolaan data Barang adalah halaman yang dapat diakses oleh admin untuk menambah, mengubah, dan menghapus data Barang. Halaman ini dapat dilihat pada Gambar 5.3, yang merupakan hasil implementasi dari rancangan 4.27.

| Whistlev    |        | Ξ        |                      |                                |               |                       |                     |                     |                        |                                      |                                  |                                       |          |
|-------------|--------|----------|----------------------|--------------------------------|---------------|-----------------------|---------------------|---------------------|------------------------|--------------------------------------|----------------------------------|---------------------------------------|----------|
| 🙆 Dashboard |        | Baran    | 5                    |                                |               |                       |                     |                     |                        |                                      |                                  |                                       | + Tambah |
| 🍹 Pemesanan | ,      | Show     | a ¢ ent              | ries                           |               |                       |                     |                     |                        | Sea                                  | rch:                             |                                       |          |
| 🖨 Laporan   | 、<br>、 | te<br>No | ۰۰<br>Kode<br>Barang | Nama                           | ≪<br>Kategori | +≫<br>Berat<br>(Gram) | ?ŏ<br>Harga<br>Beli | **<br>Harga<br>Jual | ाः<br>Status<br>Diskon | Persentase 🚸<br>Diskon (1-<br>100 %) | ≁<br>Harga<br>Diskon             | es<br>Jumlah                          | Aksi     |
| 🗭 Logout    |        | 1        | 8101                 | CARLOS ETRANGE /<br>LO WANG    | Baju          | 300                   | Rp.<br>190.000      | Rp.<br>225.000      | Ada                    | 30 %6                                | Rp:<br>225:000<br>Rp.<br>157:500 | S:1<br>M:4<br>L:5<br>XL:3<br>Total:13 | e i Ci   |
|             |        | 2        | 8102                 | CARLOS ETRANGE /<br>SANE PIXEL | Baju          | 300                   | Rp.<br>190.000      | Rp.<br>225.000      | Tidak                  |                                      |                                  | S:2<br>M:5<br>L:5                     | 201      |
|             |        | Showing  | 1 to 9 of 9          | entries                        |               |                       |                     |                     |                        |                                      | Ρ                                | revious                               | 1 Next   |
|             |        | Showing  | 1 to 9 of 9          | entries                        |               |                       |                     |                     |                        |                                      | P                                | revious                               | 1 Next   |

Gambar 5.3 Implementasi Halaman Mengelola Data Barang

4. Implementasi Halaman Mengelola Data Kategori

Implementasi pengelolaan data kategori adalah halaman yang dapat diakses oleh admin untuk menambah, mengubah, dan menghapus data kategori. Halaman ini ditampilkan pada Gambar 5.4, yang merupakan hasil implementasi dari rancangan 4.28.

| Whistlev    |   | Ξ    |          |              |            |
|-------------|---|------|----------|--------------|------------|
| 🕐 Dashboard |   | Kate | gori     |              | + Tambah   |
| 📜 Pemesanan |   |      |          |              |            |
| Master Data | < | No   | Kategori | Jenis Ukuran | Aksi       |
|             |   | 1    | Baju     | Banyak       | <b>(</b> ) |
| 🖶 Laporan   | < | 2    | Celana   | Banyak       | <b>1</b>   |
| 🕞 Logout    |   | 3    | Торі     | Satu         | <b>I</b>   |
|             |   | 4    | Totebag  | Satu         | <b>1</b>   |
|             |   | 5    | Kemeja   | Banyak       | <b>1</b>   |
|             |   |      |          |              |            |

#### Gambar 5.4 Implementasi Halaman Data Kategori

5. Implementasi Halaman Mengelola Data Pelanggan

Implementasi mengelola data pelanggan merupakan halaman yang dapat diakses oleh admin untuk menambah, mengubah dan menghapus data pelanggan. Seperti terlihat pada gambar 5.5, yang merupakan hasil implementasi dari rancangan 4.29.

| Whistlev          | Ξ       |                    |              |                    |            |              |           |
|-------------------|---------|--------------------|--------------|--------------------|------------|--------------|-----------|
| Dashboard         | Pelang  | ggan               |              |                    |            |              | + Tambah  |
| 🏋 Pemesanan       |         |                    |              |                    |            |              |           |
| 🛢 Master Data 🛛 🔇 | Show 1  | • ¢ entries        |              |                    | :          | Search:      |           |
| 🖶 Laporan 🛛 🖌     | No n⊮   | Nama 🚸             | No Telp 🛛 🖘  | Email 🔹 🔊          | Username 🚸 | Verifikasi 🚸 | Aksi 🚸    |
|                   | 1       | rais               | 085268105943 | rais123@gmail.com  | rais       | Sudah        | <b>B</b>  |
| CF Logout         | 2       | unama              | 085268105943 | unama123@gmail.com | unama      | Belum        | <b>B</b>  |
|                   | 3       | contoh             | 085268105943 | contoh@gmail.com   | contoh     | Sudah        | <b>12</b> |
|                   | Showing | 1 to 3 of 3 entrie | 25           |                    |            | Previous     | 1 Next    |
|                   |         |                    |              |                    |            |              |           |
|                   |         |                    |              |                    |            |              |           |
|                   |         |                    |              |                    |            |              |           |

Gambar 5.5 Implementasi Halaman Data Pelanggan

6. Implementasi Halaman Mengelola Data Pemesanan

Implementasi halaman pengelolaan data pemesanan adalah halaman yang dapat diakses oleh admin untuk melihat data pemesanan yang dilakukan oleh pelanggan. Halaman ini ditampilkan pada Gambar 5.6, yang merupakan hasil implementasi dari rancangan 4.30.

| Whistlev                   | =            |                |             |             |                        |                     |                  |                  |
|----------------------------|--------------|----------------|-------------|-------------|------------------------|---------------------|------------------|------------------|
| 🔁 Dashboard<br>🏹 Pemesanan | Pemesar      | nan            |             |             |                        |                     |                  |                  |
| 🛢 Master Data 🛛 🖌          | Pemesanan B  | elum di Konfi  | rmasi Peme  | esanan Suda | ah di Konfirmasi       |                     |                  |                  |
| 🖨 Laporan 🛛 🖌              | Show 10 \$   | entries        |             |             |                        |                     | Search:          |                  |
| 🕞 Logout                   | No 🛧         | Kode 🗠         | Pelanggan 🚸 | Total 🐢     | Tgl Pesan 🙌            | Status Konfirmasi 🚸 | Status Pesanan 🚸 | Detail Pesan 🔹 🖘 |
|                            | 1            | 1721149903     | M Rais      | Rp. 281.000 | 2024-07-17<br>00:11:43 | в                   | Diproses         | 0                |
|                            | 2            | 1721148996     | M Rais      | Rp. 180.500 | 2024-07-16<br>23:56:36 | В                   | Diproses         | 0                |
|                            | 3            | 1720426421     | unama       | Rp. 265.000 | 2024-07-08<br>15:13:41 | В                   | Diproses         | 0                |
|                            | Showing 1 to | 3 of 3 entries |             |             |                        |                     | Prev             | rious 1 Next     |

Gambar 5.6 Implementasi Halaman Data Pemesanan

7. Implementasi Halaman Detail Pemesanan

Halaman ini dirancang untuk digunakan oleh admin. Fungsinya mencakup melihat detail pemesanan dan bukti konfirmasi pembayaran. Selain itu, admin dapat mengisi nomor resi pengiriman. Implementasi halaman ini memudahkan pengelolaan transaksi. Halaman ini ditampilkan pada Gambar 5.7, yang merupakan hasil implementasi dari rancangan 4.31.

| Whistlev          | Ξ                                                                                                    |                      |                                                       |                     |             |
|-------------------|----------------------------------------------------------------------------------------------------|----------------------|-------------------------------------------------------|---------------------|-------------|
| Dashboard         | Pemesanan Detail                                                                                                    |                      |                                                       |                     | ← Kembali   |
| 📜 Pemesanan       |                                                                                                    |                      |                                                       |                     |             |
| 🛢 Master Data 🛛 🖌 | No Order : 1720425191                                                                                                    | Nam                  | na Penerima 🛛 : unama                                 | I.                  |             |
| 🖨 Laporan 💉       | Nama Pernésanan : unama<br>Tanggal Pesan : 2024-07-08 14:53:11<br>Total : Rp. 225.000                                     | Alan<br>No T<br>No F | nat Kirim : jl maya<br>Felp : 085266<br>Resi : 123456 | ang<br>5547843<br>5 |             |
|                   | No Nama                                                                                                    | Ukuran               | Jumlah                                                | Harga               | Sub Total   |
|                   | 1 CARLOS ETRANGE / LO WANG                                                                                                | 5                    | 1                                                     | Rp. 225.000         | Rp. 225.000 |
|                   | Sub Total                                                                                                    |                      |                                                       |                     | Rp. 225.000 |
|                   | Ongkir ()                                                                                                    |                      |                                                       |                     | Rp. 0       |
|                   | Total                                                                                                    |                      |                                                       |                     | Rp. 225.000 |
|                   | Status Konfirmasi                                                                                                    | Inp                  | ut Data Tracking                                      |                     |             |
|                   | Nama Bank : DNI<br>Status Konfirmasi : Sudah<br>Jumlah Bayar : Rp. 225.000<br>Melalui : M banking<br>Tanggal : 2024-07-08 | No R<br>123<br>Sim   | Resi<br>1456<br>Tpan                                  |                     |             |
|                   | Bukti Konfirmasi                                                                                                    |                      |                                                       |                     |             |

Gambar 5.7 Tampilan Halaman Data Detail Pemesanan

8. Implementasi Laporan Barang

Implementasi laporan Barang memungkinkan admin untuk melihat data laporan terkait semua Barang. Halaman ini dirancang untuk memberikan informasi menyeluruh. Tampilan halaman laporan Barang dapat dilihat pada Gambar 5.8, yang merupakan hasil implementasi dari rancangan 4.32.

|    | ΙΑΡΟΒΑ                                | N DATA BARANG |                               |             |
|----|---------------------------------------|---------------|-------------------------------|-------------|
| No | Nama                                  | Kategori      | Jumlah                        | Harga       |
| 1  | CARLOS ETRANGE / LO WANG              | Baju          | 12                            | Rp. 225.000 |
| 2  | CARLOS ETRANGE / SANE PIXEL           | Ваји          | 13                            | Rp. 225.000 |
| 3  | SPACEFOREVER4EVER / TEE FRIEND        | Baju          | 8                             | Rp. 225.000 |
| 4  | SPACEFOREVER4EVER / SHORTPANTS TIEDYE | Celana        | з                             | Rp. 355.000 |
| 5  | SPACEFOREVER4VER / SHIRT BROWN        | Kemeja        | з                             | Rp. 275.000 |
| 6  | SPACEFOREVER4EVER / SHIRT BLACK       | Kemeja        | 7                             | Rp. 275.000 |
| 7  | Bassed Club Access                    | Торі          | 4                             | Rp. 175.000 |
| 8  | Reject Totebag                        | Totebag       | 0                             | Rp. 225.000 |
| 9  | SPACEFOREVER4EVER / SHORTPANTS BLACK  | Celana        | 2                             | Rp. 320.000 |
| 10 | VICIOUS PAIN / STILLNESS              | Kemeja        | 2                             | Rp. 505.000 |
| 11 | SPACEFOREVER4EVER / SHORTPANTS WASH   | Celana        | з                             | Rp. 355.000 |
| 12 | WHISTELV                              | Baju          | з                             | Rp. 225.000 |
| 13 | Bucket head reject grey               | Торі          | 1                             | Rp. 160.000 |
| 14 | Based Club Straight                   | Торі          | 0                             | Rp. 175.000 |
|    |                                       | Jar<br>Me     | nbi, 03-Sep-2024<br>engetahui |             |

Gambar 5.8 Implementasi Halaman Laporan Barang

9. Implementasi Laporan Transaksi Pertanggal

Implementasi laporan transaksi per tanggal memungkinkan admin untuk melihat data laporan transaksi berdasarkan tanggal. Halaman ini dirancang untuk menampilkan informasi tersebut. Tampilan halaman laporan transaksi per tanggal dapat dilihat pada Gambar 5.9, yang merupakan hasil implementasi dari rancangan 4.33.

|                       |                                 | Jl. Marsda Abdu                           | Whi<br>rahman Saleh 32, Paal Me   | <b>stle</b><br>rah, Ke | <b>EV</b><br>ec. Jambi Sel., Kota J | ambi, Jambi 36126                |  |
|-----------------------|---------------------------------|-------------------------------------------|-----------------------------------|------------------------|-------------------------------------|----------------------------------|--|
|                       |                                 |                                           | LAPORAN DA<br>Periode : 16-Jul-20 | TA P<br>024 s          | PENJUALAN<br>2/d 16-Jul-2024        |                                  |  |
| Kode<br>Tango<br>Nama | Pemesanan<br>gal<br>a Pelanggan | : 1721148996<br>: 16-Jul-2024<br>: M Rais |                                   | Ala<br>No              | amat Penerima<br>> Telp             | : Jl. abc aaaa<br>: 085266736532 |  |
| No                    | Barang                          |                                           | Juml                              | ah                     | Harga                               | Sub Total                        |  |
| 1                     | CARLOS ETRANGE                  | / LO WANG                                 | 1                                 |                        | Rp. 157.500                         | Rp. 157.500                      |  |
| Total                 | l.                              |                                           |                                   |                        |                                     | Rp. 157.500                      |  |
| Ongl                  | kos Kirim (JNE)                 |                                           |                                   |                        |                                     | Rp. 23.000                       |  |
| Gran                  | d Total                         |                                           |                                   |                        |                                     | Rp. 180.500                      |  |
|                       |                                 |                                           |                                   |                        |                                     |                                  |  |
|                       |                                 |                                           |                                   |                        |                                     | Jambi, 23-Jul-2024<br>Mengetahui |  |
|                       |                                 |                                           |                                   |                        |                                     | Riky Geofany                     |  |

Gambar 5.9 Implementasi Halaman Laporan Transaksi Pertanggal

10. Implementasi Laporan Pemesanan Perbulan

Implementasi laporan pemesanan per bulan memungkinkan admin untuk melihat data laporan pemesanan yang dibagi per bulan. Tampilan halaman laporan pemesanan per bulan dapat dilihat pada Gambar 5.10, yang merupakan hasil implementasi dari rancangan 4.34.

|              |                  |                   |                   | LAPORAN DATA<br>BULAN : (               | A PENJU<br>09 2024 | ALAN   |                  |                      |                |                                       |
|--------------|------------------|-------------------|-------------------|-----------------------------------------|--------------------|--------|------------------|----------------------|----------------|---------------------------------------|
| No           | Tanggal<br>Pesan | Kode<br>Pemesanan | Nama<br>Pelanggan | Nama Barang                             | Harga<br>Barang    | Jumlah | Total            | Harga<br>Beli        | Harga<br>Jual  | Pendapatan (Harg<br>Jual - Harga Beli |
| I            | 03-Sep-<br>2024  | 1725368637        | Contoh            | Based Club Straight                     | Rp.<br>175.000     | 1      | Rp.<br>175.000   | Rp.<br>150.000       | Rp.<br>175.000 | Rp. 25.00                             |
| 2            | 03-Sep-<br>2024  | 1725368596        | Contoh            | WHISTELV                                | Rp.<br>225.000     | 1      | Rp.<br>225.000   | Rp.<br>200.000       | Rp.<br>225.000 | Rp. 25.00                             |
| 3            | 03-Sep-<br>2024  | 1725367936        | Contoh            | SPACEFOREVER4EVER /<br>SHORTPANTS BLACK | Rp.<br>320.000     | 1      | Rp.<br>320.000   | Rp.<br>290.000       | Rp.<br>320.000 | Rp. 30.00                             |
| ţ            | 03-Sep-<br>2024  | 1725367936        | Contoh            | Based Club Straight                     | Rp.<br>175.000     | 1      | Rp.<br>175.000   | Rp.<br>150.000       | Rp.<br>175.000 | Rp. 25.00                             |
| 5            | 03-Sep-<br>2024  | 1725368277        | Contoh            | Bassed Club Access                      | Rp.<br>175.000     | 1      | Rp.<br>175.000   | Rp.<br>150.000       | Rp.<br>175.000 | Rp. 25.00                             |
| 5            | 03-Sep-<br>2024  | 1725368392        | Contoh            | Reject Totebag                          | Rp.<br>225.000     | 1      | Rp.<br>225.000   | Rp.<br>190.000       | Rp.<br>225.000 | Rp. 35.000                            |
| 7            | 03-Sep-<br>2024  | 1725367097        | Contoh            | CARLOS ETRANGE / SANE<br>PIXEL          | Rp.<br>225.000     | 1      | Rp.<br>225.000   | Rp.<br>190.000       | Rp.<br>225.000 | Rp. 35.000                            |
| <b>fotal</b> |                  |                   |                   |                                         |                    |        | Rp.<br>1.520.000 |                      |                | Rp. 200.00                            |
|              |                  |                   |                   |                                         |                    |        | Jambi<br>Meng    | , 03-Sep-2<br>etahui | 024            |                                       |

Gambar 5.10 Implementasi Halaman Laporan Pemesanan Perbulan

### 5.1.2 Implementasi Tampilan Input

Implementasi tampilan *input* dari sistem yang akan dibangun adalah sebagai

berikut:

1. Implementasi Halaman Pendaftaran

Berikut adalah implementasi halaman pendaftaran untuk pengunjung yang ingin menjadi pelanggan. Halaman ini dirancang untuk memproses pendaftaran pengunjung. Tampilan halaman pendaftaran dapat dilihat pada Gambar 5.11, yang merupakan hasil implementasi dari rancangan 4.35.

| whistlev@gmail.com | C 0896-0282-4353                  | 0 <b>y</b> |
|--------------------|-----------------------------------|------------|
| BERANDA C          | Masukan Pencarian Anda            |            |
|                    | DAFTAR                            |            |
|                    | Nama                              |            |
|                    | Nama                              |            |
|                    | Email                             |            |
|                    | Email                             |            |
|                    | No Hp                             |            |
|                    | No HP                             |            |
|                    | Username                          |            |
|                    | Usemame                           |            |
|                    | Possword                          |            |
|                    |                                   |            |
|                    | DAFTAR                            |            |
|                    | LOGIN DISINI JIKA SUDAH TERDAFTAR |            |

#### Gambar 5.11 Implementasi Halaman Pendaftaran

2. Implementasi Halaman Login Pelanggan

Berikut adalah tampilan halaman login pelanggan dalam sistem penjualan ini. Implementasi halaman login pelanggan dapat dilihat pada Gambar 5.12, yang merupakan hasil implementasi dari rancangan 4.36.

| 🛯 whistlev@gmail.com | <b>C</b> 0896-0282-4353            | 0 y  |
|----------------------|------------------------------------|------|
|                      |                                    |      |
| ANT ANT              | Masukan Pencarian Anda             |      |
|                      |                                    |      |
|                      |                                    | ~f0. |
| BERANDA C.           | ARA PESAN KONTAK KAMI DAFTAR MASUK |      |
|                      |                                    |      |
|                      |                                    |      |
|                      |                                    |      |
|                      | Login                              |      |
|                      | Login                              |      |
|                      | Username                           |      |
|                      |                                    |      |
|                      |                                    |      |
|                      | Password                           |      |
|                      |                                    |      |
|                      |                                    |      |
|                      |                                    |      |
|                      | SIGN IN                            |      |
|                      |                                    |      |
|                      | KLIK DISINI UNTUK MENDAFTAR        |      |

Gambar 5.12 Tampilan Halaman Login Pelanggan

3. Implementasi Halaman Login Admin

Berikut adalah implementasi halaman login untuk admin. Halaman ini dirancang untuk memfasilitasi proses login admin. Tampilan halaman login admin dapat dilihat pada Gambar 5.13, yang merupakan hasil implementasi dari rancangan 4.37.

| Whistlev<br>Username<br>Password © |
|------------------------------------|
| Username<br>Password 📀             |
| Password 📀                         |
|                                    |

Gambar 5.13 Implementasi Halaman Login Admin

4. Implementasi Halaman Form Data Barang

Implementasi halaman formulir data Barang memungkinkan admin untuk menambah dan mengubah data Barang. Halaman ini dapat dilihat pada Gambar 5.14, yang merupakan hasil implementasi dari rancangan 4.38.

| Whistlev      | =                             |                                  |                                                                             |          |           |           |  |
|---------------|-------------------------------|----------------------------------|-----------------------------------------------------------------------------|----------|-----------|-----------|--|
| Dashboard     | Tambah Barang                 |                                  |                                                                             |          |           | ← Kembali |  |
| Feniesanan    | Kategori :                    |                                  | Berat (Gram) :                                                              |          |           |           |  |
| Master Data < | Baju                          | ~                                | Berat                                                                       |          |           |           |  |
| 🖨 Laporan 🛛 < | Nama :                        | Ukuran :                         |                                                                             |          |           |           |  |
| er togott     | Nama                          |                                  | s                                                                           | м        | L         | XL        |  |
|               | Kode :                        | Ukuran S                         | Ukuran M                                                                    | Ukuran L | Ukuran XL |           |  |
|               | Kode                          | Jumlah :                         |                                                                             |          |           |           |  |
|               | Harga Beli :                  | Harga Jual :                     | Jumlah                                                                      |          |           |           |  |
|               | Harga                         | Harga                            | leputkan data ini jika jenis barang tidak punya ukuran seperti s,m,l dan xl |          |           |           |  |
|               | Deskripsi :                   |                                  |                                                                             |          |           |           |  |
|               | 🎢 B 🛛 🖉 Source Sans Pro 🔹 🗛 🔹 | ≡≡≡* ⊞* ∞ <b>≥ ≈</b> X <> ?      |                                                                             |          |           |           |  |
|               |                               |                                  |                                                                             |          |           |           |  |
|               | Status Diskon (Tidak/Ada):    | — Jumlah Diskon (dari 1-100 %) : |                                                                             |          |           |           |  |
|               | Tidak                         | v                                |                                                                             |          |           |           |  |
|               | 🖬 Simpan                      |                                  |                                                                             |          |           |           |  |

Gambar 5.14 Implementasi Halaman Form Data Barang

5. Implementasi Halaman Form Data Kategori

Implementasi halaman formulir data kategori memungkinkan admin untuk menambah dan mengubah kategori. Halaman ini dapat dilihat pada Gambar 5.15, yang merupakan hasil implementasi dari rancangan 4.39.

| Whistlev      |   | Ξ               |                    |           |
|---------------|---|-----------------|--------------------|-----------|
| 🕐 Dashboard   |   | Tambah Katego   | ri                 | ← Kembali |
| 🏋 Pemesanan   |   |                 |                    |           |
| 🛢 Master Data | < | Nama Kategori : | Nama Kategori      |           |
| 🖶 Laporan     | < | Jenis Ukuran :  | Pilih Jenis Ukuran | ~         |
| 🕒 Logout      |   |                 | Simpan             |           |
|               |   |                 |                    |           |
|               |   |                 |                    |           |

Gambar 5.15 Implementasi Halaman Form Kategori

6. Implementasi Halaman Form Data Admin

Implementasi halaman formulir data Admin memungkinkan admin untuk menambah data Admin baru. Halaman ini dapat dilihat pada Gambar 5.16, yang merupakan hasil implementasi dari rancangan 4.40.

| Whistlev      |   | Ξ            |          |  |           |
|---------------|---|--------------|----------|--|-----------|
| 🚯 Dashboard   |   | Tambah Admin |          |  | ← Kembali |
| 📜 Pemesanan   |   |              |          |  |           |
| 🛢 Master Data | < | Nama :       | Nama     |  |           |
| 🖶 Laporan     | < | Username :   | Username |  |           |
| 🕞 Logout      |   | Password :   | Password |  |           |
|               |   |              | Simpan   |  |           |
|               |   |              |          |  |           |
|               |   |              |          |  |           |
|               |   |              |          |  |           |

Gambar 5.16 Implementasi Halaman Form Data Admin

### 5.2 PENGUJIAN SISTEM

Pengujian sistem digunakan untuk memastikan bahwa perangkat lunak yang telah dibuat telah selesai desainnya dan semua fungsi dapat dipergunakan dengan baik tanpa ada kesalahan.

1. Pengujian Form Menu login

Pengujian menu *login* digunakan untuk memastikan bahwa form menu *login* telah dapat digunakan dengan baik dan sesuai dengan fungsinya.

| Modul      | Prosedur   | Masukan  | Keluaran       | Hasil yang     | Kesimpulan |
|------------|------------|----------|----------------|----------------|------------|
| yang       | pengujian  |          | yang           | didapat        |            |
| diuji      |            |          | diharapkan     |                |            |
| Login      | - Masukkan | Username | Admin berhasil | Admin          | Berhasil   |
| Admin      | username   | dan      | login dan      | berhasil login |            |
| (berhasil) | dan        | password | tampil halaman | dan tampil     |            |
|            | password   | yang     | utama          |                |            |

 Tabel 5.1 Tabel Pengujian Login Admin

|                           | admin<br>secara<br>benar                                                                      | sesuai<br>dengan<br><i>database</i>                                          |                                                                                     | halaman<br>utama                                                                    |          |
|---------------------------|-----------------------------------------------------------------------------------------------|------------------------------------------------------------------------------|-------------------------------------------------------------------------------------|-------------------------------------------------------------------------------------|----------|
| Login<br>Admin<br>(gagal) | - Masukkan<br>username<br>dan<br>password<br>admin<br>yang<br>salah dan<br>belum<br>terdaftar | Username<br>dan<br>Password<br>yang<br>tidak<br>sesuai<br>dengan<br>database | Admin gagal<br>login dan<br>tampil pesan<br>"Username<br>/password tidak<br>sesuai" | Admin gagal<br>login dan<br>tampil pesan<br>"Username<br>/password<br>tidak sesuai" | Berhasil |

2. Pengujian Form Menu Data Admin

Pengujian Form menu Admin digunakan untuk memastikan bahwa form Admin

telah dapat digunakan dengan baik dan sesuai dengan fungsinya.

| Modul      | Prosedur       | Masukan    | Keluaran      | Hasil yang    | Kesimpulan |
|------------|----------------|------------|---------------|---------------|------------|
| yang       | pengujian      |            | yang          | didapat       |            |
| diuji      |                |            | diharapkan    |               |            |
| Tambah     | - Pilih menu   | Input data | Data berhasil | Data berhasil | Berhasil   |
| Data       | data admin     | lengkap    | ditambah dan  | ditambah dan  |            |
| Admin      | - Klik         |            | tampilkan     | tampilkan     |            |
| (berhasil) | Tambah         |            | pesan "       | pesan " Data  |            |
|            | - Input Data   |            | Berhasil      | telah         |            |
|            | - Klik Simpan  |            | simpan        | tersimpan"    |            |
|            |                |            | admin"        |               |            |
|            |                |            |               |               |            |
| Tambah     | - Pilih menu   | Input data | Data gagal    | Data gagal    | Berhasil   |
| Data       | data admin     | tidak      | ditambah dan  | ditambah dan  |            |
| Admin      | - Klik         | lengkap    | Tampilkan     | Tampilkan     |            |
| (gagal)    | Tambah         |            | pesan " Data  | pesan " Data  |            |
|            | - Klik Simpan  |            | gagal         | gagal         |            |
|            | _              |            | disimpan"     | disimpan"     |            |
|            |                |            | _             | _             |            |
| Edit Data  | - Pilih menu   | Input data | Data berhasil | Data berhasil | Berhasil   |
| Admin      | data admin     | lengkap    | diubah dan    | diubah dan    |            |
| (berhasil) | - Pilih record |            | Tampilkan     | Tampilkan     |            |
|            | - Klik Edit    |            | pesan         | pesan         |            |
|            | - Input Data   |            | "Berhasil     | "Berhasil     |            |
|            | - Klik Ubah    |            | ubah admin"   | ubah admin"   |            |

Tabel 5.2 Tabel Pengujian Mengelola Data Admin

| Modul<br>yang<br>diuji               | Prosedur<br>pengujian                                                                                                    | Masukan                        | Keluaran<br>yang<br>diharapkan                                                        | Hasil yang<br>didapat                                                                 | Kesimpulan |
|--------------------------------------|----------------------------------------------------------------------------------------------------|--------------------------------|---------------------------------------------------------------------------------------|---------------------------------------------------------------------------------------|------------|
| Edit Data<br>Admin<br>(gagal)        | <ul> <li>Pilih menu<br/>data admin</li> <li>Pilih record</li> <li>Klik Edit</li> <li>Kosongkan<br/>field<br/>Klik Ubah</li> </ul> | Input data<br>tidak<br>lengkap | Data gagal<br>diubah dan<br>Tampilkan<br>pesan " Data<br>gagal diubah"                | Data gagal<br>diubah dan<br>Tampilkan<br>pesan " Data<br>gagal<br>diubah"             | Berhasil   |
| Hapus<br>Data<br>Admin<br>(berhasil) | <ul> <li>Pilih record<br/>data admin<br/>yang akan<br/>dihapus</li> <li>Klik hapus</li> </ul>                                     | -                              | Data berhasil<br>dihapus dan<br>tampilkan<br>Pesan Bahwa<br>"Berhasil<br>hapus admin" | Data berhasil<br>dihapus dan<br>tampilkan<br>Pesan Bahwa<br>"Berhasil<br>hapus admin" | Berhasil   |

# 3. Pengujian Form Data Barang

Pengujian Form menu Barang digunakan untuk memastikan bahwa form

Barang telah dapat digunakan dengan baik dan sesuai dengan fungsinya.

| Modul                                  | Prosedur                                                                                                    | Masukan                        | Keluaran                                                                               | Hasil yang                                                                        | Kesimpulan |
|----------------------------------------|----------------------------------------------------------------------------------------------------|--------------------------------|----------------------------------------------------------------------------------------|-----------------------------------------------------------------------------------|------------|
| yang<br>diuji                          | pengujian                                                                                                    |                                | yang<br>diharapkan                                                                     | uluapat                                                                           |            |
| Tambah<br>Data<br>Barang<br>(berhasil) | <ul> <li>Pilih menu<br/>data Barang</li> <li>Klik<br/>Tambah</li> <li>Input Data</li> <li>Klik Simpan</li> </ul> | Input data<br>lengkap          | Data berhasil<br>ditambah dan<br>tampilkan<br>pesan "<br>Berhasil<br>simpan<br>Barang" | Data berhasil<br>ditambah dan<br>tampilkan<br>pesan " Data<br>telah<br>tersimpan" | Berhasil   |
| Tambah<br>Data<br>Barang<br>(gagal)    | <ul> <li>Pilih menu<br/>data Barang</li> <li>Klik<br/>Tambah</li> <li>Klik Simpan</li> </ul>                     | Input data<br>tidak<br>lengkap | Data gagal<br>ditambah dan<br>Tampilkan<br>pesan " Data<br>gagal<br>disimpan"          | Data gagal<br>ditambah dan<br>Tampilkan<br>pesan " Data<br>gagal<br>disimpan"     | Berhasil   |

Tabel 5.3 Tabel Pengujian Mengelola Data Barang

| Modul<br>yang<br>diuji                | Prosedur<br>pengujian                                                                                                    | Masukan                        | Keluaran<br>yang<br>diharapkan                                                            | Hasil yang<br>didapat                                                                     | Kesimpulan |
|---------------------------------------|----------------------------------------------------------------------------------------------------|--------------------------------|-------------------------------------------------------------------------------------------|-------------------------------------------------------------------------------------------|------------|
| Edit Data<br>Barang<br>(berhasil)     | <ul> <li>Pilih menu<br/>data Barang</li> <li>Pilih record</li> <li>Klik Edit</li> <li>Input Data</li> <li>Klik Ubah</li> </ul>     | Input data<br>lengkap          | Data berhasil<br>diubah dan<br>Tampilkan<br>pesan<br>"Berhasil<br>ubah Barang"            | Data berhasil<br>diubah dan<br>Tampilkan<br>pesan<br>"Berhasil<br>ubah<br>Barang"         | Berhasil   |
| Edit Data<br>Barang<br>(gagal)        | <ul> <li>Pilih menu<br/>data Barang</li> <li>Pilih record</li> <li>Klik Edit</li> <li>Kosongkan<br/>field<br/>Klik Ubah</li> </ul> | Input data<br>tidak<br>lengkap | Data gagal<br>diubah dan<br>Tampilkan<br>pesan " Data<br>gagal diubah"                    | Data gagal<br>diubah dan<br>Tampilkan<br>pesan " Data<br>gagal<br>diubah"                 | Berhasil   |
| Hapus<br>Data<br>Barang<br>(berhasil) | <ul> <li>Pilih record<br/>data Barang<br/>yang akan<br/>dihapus</li> <li>Klik hapus</li> </ul>                                     | -                              | Data berhasil<br>dihapus dan<br>tampilkan<br>Pesan Bahwa<br>"Berhasil<br>hapus<br>Barang" | Data berhasil<br>dihapus dan<br>tampilkan<br>Pesan Bahwa<br>"Berhasil<br>hapus<br>Barang" | Berhasil   |

## 4. Pengujian Form Menu Kategori

Pengujian Form menu Kategori digunakan untuk memastikan bahwa form

Kategori telah dapat digunakan dengan baik dan sesuai dengan fungsinya.

| Tabel 5.4 | Tabel | Penguiian  | Mengelola  | Data Kategori |
|-----------|-------|------------|------------|---------------|
| 14001011  | Inou  | 1 Ungujiun | 110ngelola | Dutu Huttgoll |

| Modul      | Prosedur      | Masukan    | Keluaran      | Hasil yang    | Kesimpulan |
|------------|---------------|------------|---------------|---------------|------------|
| yang       | pengujian     |            | yang          | didapat       |            |
| diuji      |               |            | diharapkan    |               |            |
| Tambah     | - Pilih menu  | Input data | Data berhasil | Data berhasil | Berhasil   |
| Data       | data          | lengkap    | ditambah dan  | ditambah dan  |            |
| Kategori   | Kategori      |            | tampilkan     | tampilkan     |            |
| (berhasil) | - Klik        |            | pesan "       | pesan " Data  |            |
|            | Tambah        |            | Berhasil      | telah         |            |
|            | - Input Data  |            | simpan        | tersimpan"    |            |
|            | - Klik Simpan |            | Kategori"     | _             |            |
|            |               |            |               |               |            |

| Modul<br>yang<br>diuji                  | Prosedur<br>pengujian                                                                                                    | Masukan                        | Keluaran<br>yang<br>diharapkan                                                              | Hasil yang<br>didapat                                                                       | Kesimpulan |
|-----------------------------------------|----------------------------------------------------------------------------------------------------|--------------------------------|---------------------------------------------------------------------------------------------|---------------------------------------------------------------------------------------------|------------|
| Tambah<br>Data<br>Kategori<br>(gagal)   | <ul> <li>Pilih menu<br/>data<br/>Kategori</li> <li>Klik<br/>Tambah</li> <li>Klik Simpan</li> </ul>                                       | Input data<br>tidak<br>lengkap | Data gagal<br>ditambah dan<br>Tampilkan<br>pesan " Data<br>gagal<br>disimpan"               | Data gagal<br>ditambah dan<br>Tampilkan<br>pesan " Data<br>gagal<br>disimpan"               | Berhasil   |
| Edit Data<br>Kategori<br>(berhasil)     | <ul> <li>Pilih menu<br/>data<br/>Kategori</li> <li>Pilih record</li> <li>Klik Edit</li> <li>Input Data</li> <li>Klik Ubah</li> </ul>     | Input data<br>lengkap          | Data berhasil<br>diubah dan<br>Tampilkan<br>pesan<br>"Berhasil<br>ubah<br>Kategori"         | Data berhasil<br>diubah dan<br>Tampilkan<br>pesan<br>"Berhasil<br>ubah<br>Kategori"         | Berhasil   |
| Edit Data<br>Kategori<br>(gagal)        | <ul> <li>Pilih menu<br/>data<br/>Kategori</li> <li>Pilih record</li> <li>Klik Edit</li> <li>Kosongkan<br/>field<br/>Klik Ubah</li> </ul> | Input data<br>tidak<br>lengkap | Data gagal<br>diubah dan<br>Tampilkan<br>pesan " Data<br>gagal diubah"                      | Data gagal<br>diubah dan<br>Tampilkan<br>pesan " Data<br>gagal<br>diubah"                   | Berhasil   |
| Hapus<br>Data<br>Kategori<br>(berhasil) | <ul> <li>Pilih record<br/>data<br/>Kategori<br/>yang akan<br/>dihapus</li> <li>Klik hapus</li> </ul>                                     | -                              | Data berhasil<br>dihapus dan<br>tampilkan<br>Pesan Bahwa<br>"Berhasil<br>hapus<br>Kategori" | Data berhasil<br>dihapus dan<br>tampilkan<br>Pesan Bahwa<br>"Berhasil<br>hapus<br>Kategori" | Berhasil   |

## 5.3 ANALISIS HASIL YANG DICAPAI OLEH SISTEM

Setelah selesai melakukan melakukan implementasi dan pengujian, adapun analis hasil yang dicapai sistem ini adalah sebagai berikut

1. Sistem informasi penjualan ini dirancang untuk memberikan informasi tentang produk-produk yang tersedia di Whistlev. Dengan sistem ini, pelanggan dapat

melihat produk-produk terbaru tanpa harus keluar rumah. Ini memudahkan mereka untuk mendapatkan informasi terkini mengenai barang yang ditawarkan. Sistem ini memastikan bahwa pelanggan selalu mendapatkan informasi terbaru mengenai perkembangan produk.

 Sistem informasi penjualan di Whistlev memfasilitasi pemesanan produk secara online. Pelanggan dapat menggunakan sistem ini untuk melakukan transaksi tanpa harus datang ke toko. Ini membuat proses pemesanan menjadi lebih praktis dan efisien.

#### 5.3.1 Kelebihan Aplikasi

- Dengan adanya sistem baru ini, konsumen dapat dengan mudah memesan produk atau barang dari Whistlev tanpa harus mengunjungi toko. Mereka cukup membuka situs web untuk melakukan pemesanan.
- Sistem ini memudahkan Whistlev dalam mempromosikan produk yang mereka tawarkan, sehingga dapat menjangkau area yang lebih luas. Dengan sistem ini, informasi tentang barang dapat tersebar lebih efektif.

#### 5.3.2 Kekurangan Aplikasi

- Sistem saat ini memiliki fitur kode OTP untuk verifikasi pendaftaran pelanggan, namun belum dilengkapi fitur push email untuk pemberitahuan pemesanan.
- 2. Saat ini, sistem belum mendukung pembayaran melalui e-payment.